Log into your PeopleSoft page. Begin with Emory.edu and utilize the search box. Type in "Human Resources"

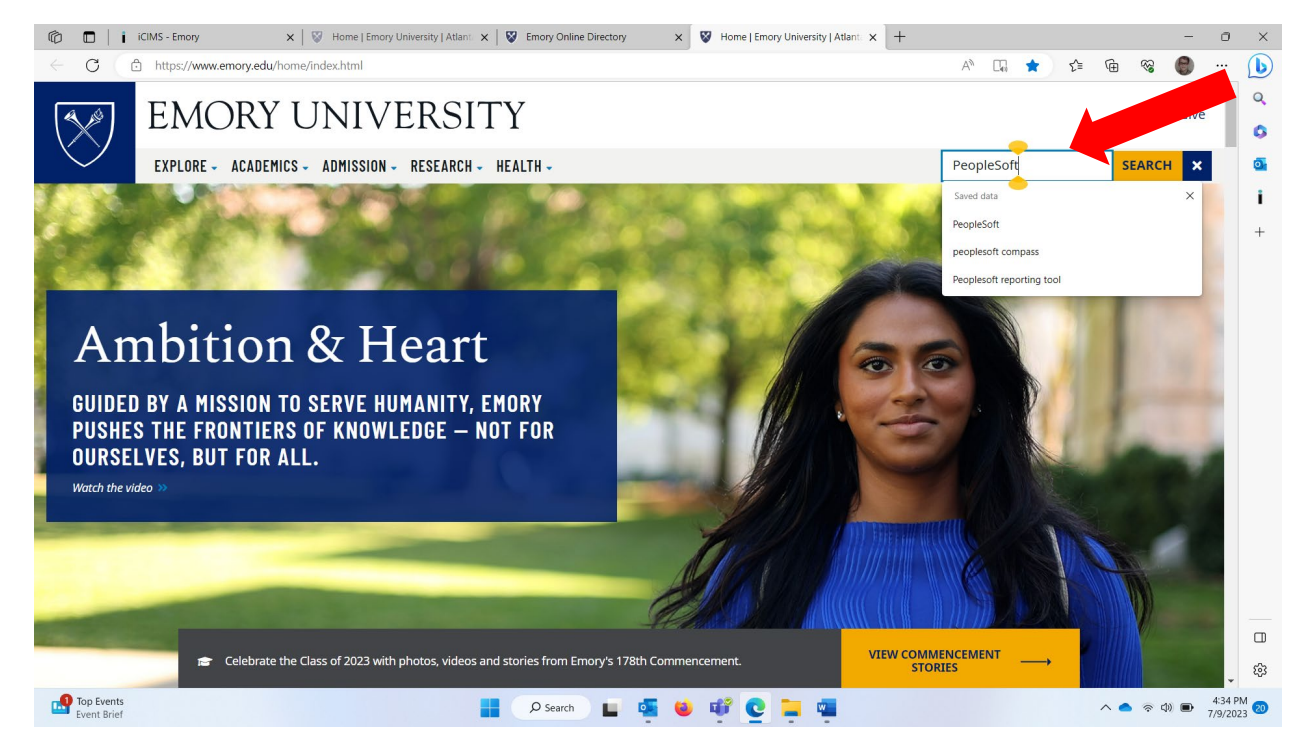

Select PeopleSoft Human Resources:

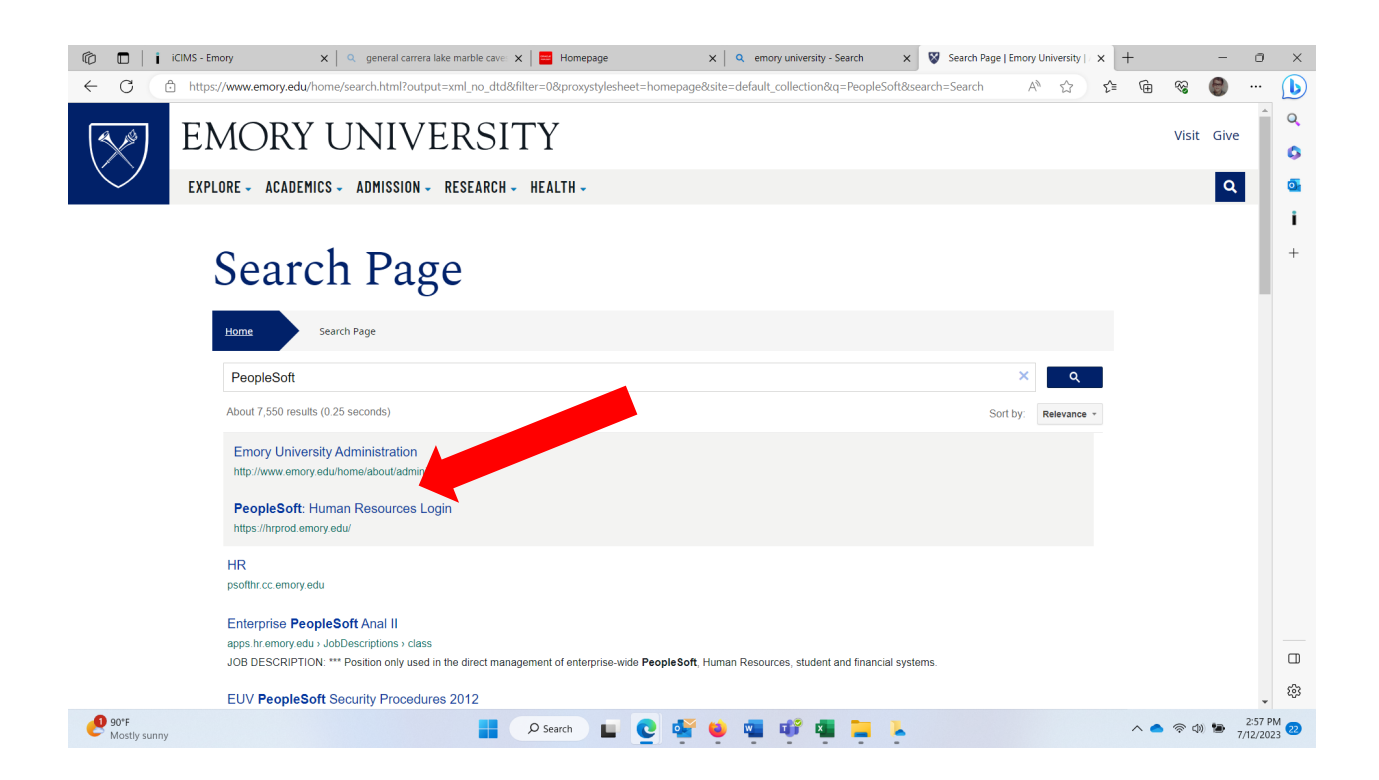

Sign in with your Emory University issued NET ID and password

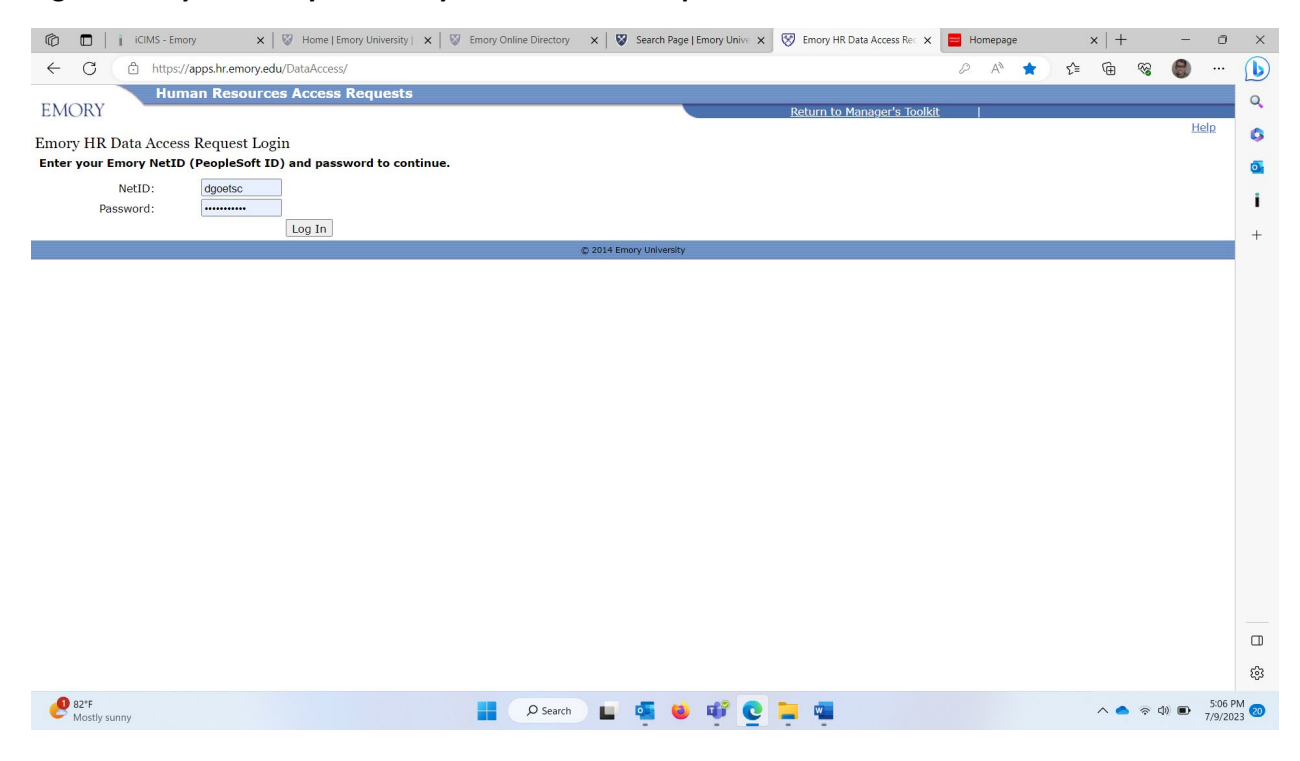

## This will be your Home PeopleSoft – Self Service Page

| 🕼 🗖 i CIMS - Emory             | X general carrera lake marble cave: X  | Homepage X Q em                         | nory university 🗴 😵 Search Page        | Emory University   × + -   |                  |
|--------------------------------|----------------------------------------|-----------------------------------------|----------------------------------------|----------------------------|------------------|
| ← C                            | edu/psc/hrprod/EMPLOYEE/HRMS/c/NUI_FRA | MEWORK.PT_LANDINGPAGE.GBL?orig_reqid=51 | p14c81. r84578fea0c%3a-6b52&orig_reqid | = A 🏠 🖆 🔂 🧐                | <u> </u>         |
| EMORY v Self Service           |                                        |                                         |                                        | <u>ن</u> ش                 | Ø 🔍              |
| Talent Mgt (incl. Performance) | Learning Management                    | Payroll                                 | Benefits                               | Retirement Plan Enrollment | -<br>G<br>i<br>+ |
| Personal Information           | Time and Leave                         | Work Life Benefits & Resources          | Professional Information               | Healthy Emory              |                  |
| Total Rewards                  | Careers                                | Benefit Vendors Links                   | Workplace Health                       | Employee Giving            | - ŵ              |
| 90°F<br>Mostly sunny           |                                        | O Search                                | 📽 🖷 📜 🐛                                | ∧ ● 奈 Φ) 🐌 7/1             | :59 PM 2/2023    |